### 横浜市世界を目指す若者応援事業 申請システム

## ~操作マニュアル~ Ver1 2025年5月1日

≪お問い合わせ先≫ 「**世界を目指す若者応援事業」お問い合わせデスク** 

お問い合わせフォームURL:

https://reg18.smp.ne.jp/regist/switch/00011K0000cd87pj92/ykhm\_inqFrmSwt

| 内容                      | ページ |
|-------------------------|-----|
| 目次                      | 2   |
| 1.マイページ作成               | 3   |
| 1-1.メールアドレス登録           | 4   |
| 1-2. 個人情報登録             | 5   |
| 1-3. パスワード設定            | 6   |
| 2. マイページ利用              | 7   |
| 2 - 1. マイページログイン        | 8   |
| 2-2.エントリーフォーム登録         | 9   |
| 2 - 3. BOX (添付資料アップロード) | 13  |
| 2-4. 個人情報変更             | 16  |
| 2 - 5. お問い合せフォーム        | 18  |
| 2 - 6. ログアウト            | 19  |

### 1-1. メールアドレス登録

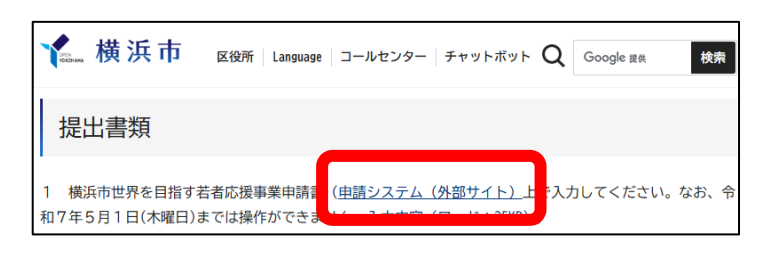

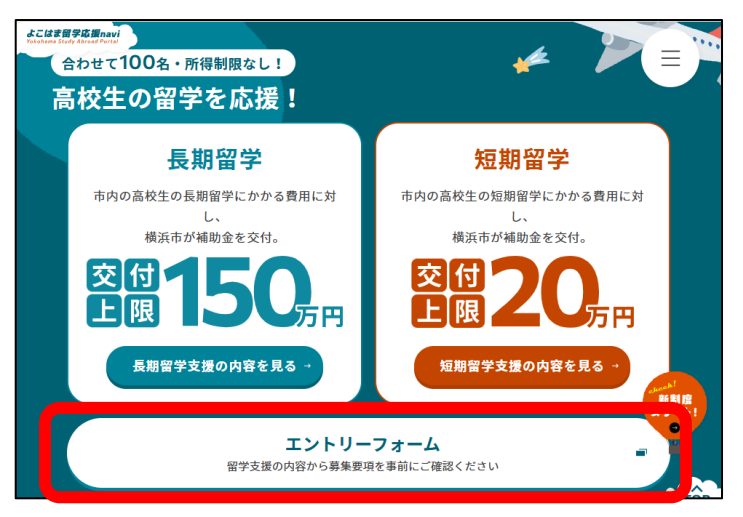

|                | 横浜市世界を目指す若者応援事業                                                                                                    |
|----------------|----------------------------------------------------------------------------------------------------|
|                | メールアドレス入力                                                                                                    |
| 必要事項をご入力の上、送信オ | タンを押してください。                                                                                                    |
| メールアドレス        | ※留学中に連絡が取れるアドレスを記載してください。                                                                                                    |
|                | <ul> <li>(1)市は、本システムにより利用者から取得した個人情報については、本来の目的以外に利用又は提供せず、築市市風人情報の存譲に関する条例(合和4年12月奥市未得第38号)に基づいた律認又遵正理理を行います。</li> <li>(2)市は、ホシステムにおりる視道の範囲において、利用者情報及びデータを参照することがあります。</li> <li>(※案指示の個人情報の取り扱いについては、「個人情報存提制度のページ」をご覧ください。</li> <li>□ 同志します</li> </ul> |
|                | 送信                                                                                                    |

#### ① 申請システムにアクセス。

 個人情報の取り扱いを確認後、
 「メールアドレス入力」にメー ルアドレスを入力し、「送信」
 をクリック。

3

記入したメールアドレスに個人 情報入力案内のメールが届きま す。個人情報入力、パスワード 設定後、マイページにログイン することができます。

### 1-2. 個人情報登録

| 必要事項をご                                   | 入力の上、入力内容確認ボタン、その後送信ボタンを押してください。                             |    |
|------------------------------------------|--------------------------------------------------------------|----|
| ※当フォー                                    | -ムは情報保護のため開始から60分後に自動的に終了いたします。<br>ご入力の際は、お時間に余裕を持ってお進めください。 |    |
|                                          |                                                              |    |
| 本人                                       |                                                              |    |
| 氏名【必須】                                   |                                                              |    |
| ふりがな 【必須】                                |                                                              |    |
| 生年月日 【必須】                                |                                                              |    |
| 年齢(必須)                                   | æ                                                            |    |
| 在住要件 【必須】                                | ( ○ 市内 〇 市外 )在住です。                                           |    |
| 在学要件 【必須】                                | ( 〇 市内 〇 市外 )の高校等に在籍しています。                                   |    |
| 郵便番号 【 <del>必須</del> 】                   | · ·                                                          |    |
| 現住所 【必須】                                 |                                                              |    |
| 現住所2                                     |                                                              |    |
| 王学学校名等 【必須】                              |                                                              | 学校 |
| 課程 【必須】                                  |                                                              | 課程 |
| 学年(年次) <mark>【必須】</mark>                 | ф.                                                           |    |
| 転)入学【必須】                                 | pt pt                                                        |    |
| 章業予定 【 <del>必須</del> 】                   | [1]                                                          |    |
| メールアドレス                                  | ki-ouenjigyou@jbx.jtb.jp                                     |    |
| これまでに横浜市世界を目指す若<br>皆応援事業による補助有無 【必<br>負】 | ○ 受けています ○ 受けていません                                           |    |
| 保護者                                      |                                                              |    |
| 我 【必須】                                   |                                                              |    |
| 連絡先電話番号 【必須】                             | · · · · · · · · · · · · · · · · · · ·                        |    |
| 現住所(必須)                                  |                                                              |    |
|                                          |                                                              |    |

① 個人情報入力案内メール記載の URLから個人情報入力画面にア クセス。

※情報保護のため、当フォーム は60分後に自動終了します。ご 入力の際は、お時間に余裕を 持ってお進めください。

- ② 必要事項を入力し、「入力内容 確認」をクリック。
- ③ 入力内容確認後、「送信」をク リック。修正が必要な場合は、 「戻る」をクリック。
- ④ 登録されたメールアドレスにマ イページ作成完了のメールが届 きます。続いてパスワード設定 後、マイページにログインする ことができます。

### 1-3. パスワード設定

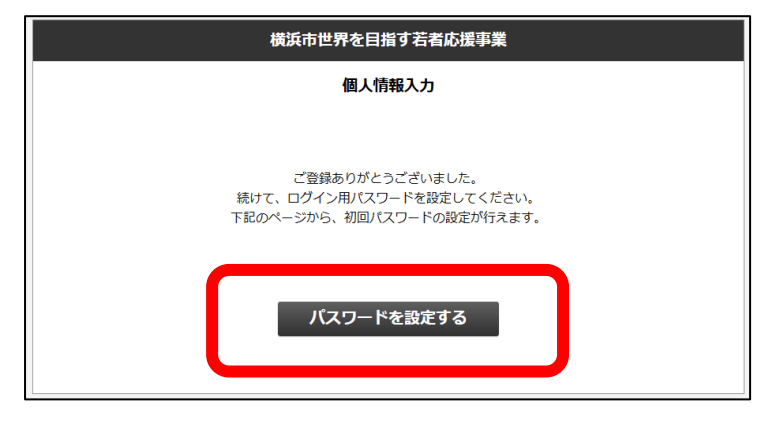

|         | 横浜市世界を目指す若者応援事業                                                            |  |
|---------|----------------------------------------------------------------------------|--|
|         | <b>バスワードの登録・再設定手続き</b><br>ID (メールアドレス)を入力して送信してください。<br>ご案内のメールが自動で送信されます。 |  |
| メールアドレス |                                                                            |  |
|         | 送信                                                                         |  |
|         | 送信                                                                         |  |

| パスワードを設定 | ハスフートの支援を、特徴など、ハスフートスガリ<br>としてください。安全で記憶しやすいパスワードを選び、再度入力して確認してください。                                                       |
|----------|----------------------------------------------------------------------------------------------------|
| バスワード    |                                                                                                    |
| バスワード確認  |                                                                                                    |
|          | バスワードを半角英語字半角に号を含める文字以上の長さで設定して下さい。<br>安全記録しやすいバスワードを選び、再発入力して確認してください。<br>使用可能半角記号<br>(!*#\$%&'()*+,-,/:;<=>?@[\]^_'{]}~) |
|          | NM /25                                                                                                    |

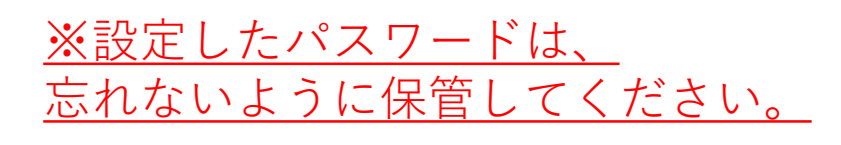

#### 「パスワードを設定する」を クリック。

- 「メールアドレス入力」に メールアドレスを入力し、 「送信」をクリック。
- ③ 登録されたメールアドレスに パスワード新規発行・再登録 手続き通知のメールが届きま す。
- ④ パスワード新規発行・再登録
   手続き通知のメール記載の
   URLからパスワードの登録・
   再設定画面にアクセス。
- ⑤ 必要事項を入力し、「送信」
   をクリック。
- ⑥ 登録されたメールアドレスに パスワード新規発行・再登録 完了通知のメールが届きます。

2-1. マイページログイン

|         | マイページログイン                                                                    |  |
|---------|------------------------------------------------------------------------------|--|
| 1725    | メールアドレスとパスワードを入力してログインしてください。<br>ードの再発行が必要な方は <u>こちら</u> からパスワードの発行を行ってください。 |  |
| メールアドレス |                                                                              |  |
| パスワード   |                                                                              |  |
|         | ログイン                                                                         |  |
|         |                                                                              |  |

- マイページ作成完了のメール、 又はパスワードの登録・再設 定完了画面、又はパスワード 新規発行・再登録 完了通知 のメールからマイページへア クセス。
- ② 登録されたメールアドレス、
   設定したパスワードを入力し
   ログイン。

| 横浜市世界を目指す若者応援事業                 |
|---------------------------------|
|                                 |
| <u>エントリーフォーム(第1号様式にあたる)</u><br> |
| <u>BOX(添付資料アップロード)</u>          |
|                                 |
| お問い合わせフォーム                      |
| <u>ログアウト</u>                    |

#### 2-2. エントリーフォーム登録

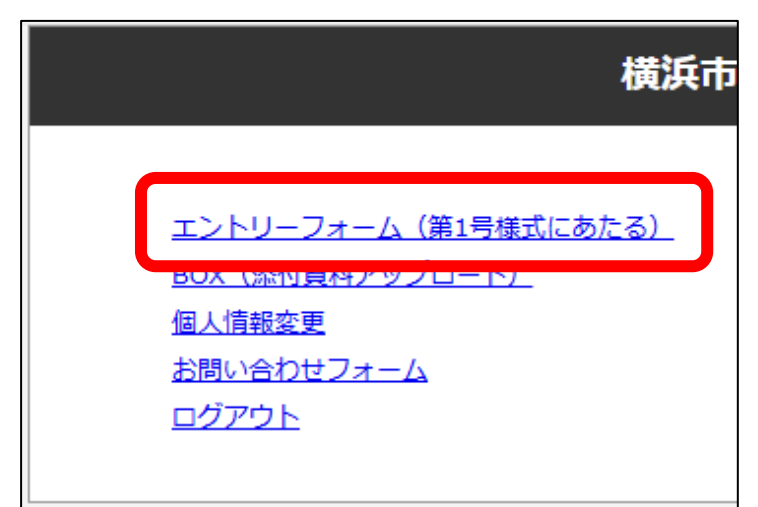

#### ※2025年5月31日まで変更可

 マイページメニューのエント リーフォーム(第1号様式にあ たる)からエントリー画面に アクセス。

- 2-2. エントリーフォーム登録
  - 以下、必要事項を入力。

※2025年5月31日までは、マイページから何度でも編集が可能です。

※必須項目は未入力で送信可能ですが、最終的には全ての必須項目の入力 が必要となります。全ての必須項目が入力されるまで申請は完了しませ んので、ご注意ください。

※セキュリティ保護のため、60分間操作がない場合、入力画面は自動的に リセットされます。十分な時間的余裕を持ってご入力ください。必要に 応じて、こまめな送信をおすすめします。

|                                           | 横浜市世界を目指す若者応援事業                                                                                                    |
|-------------------------------------------|----------------------------------------------------------------------------------------------------|
|                                           | エントリー                                                                                                    |
| 必要事項をご入<br>2025年5月31日まで編集可能<br>※当フォー<br>; | 、力の上、入力内容確認ボタン、その後送信ボタンを押してください。<br>ほなため、自動終了前にデータ送信後、改めてマイページから編集をお願いします。<br>ムは情報保護のため開始から60分後に自動的に終了いたします。<br>ご入力の際は、お時間に余裕を持ってお進めください。                      |
| 申請内容                                      |                                                                                                    |
| 申請区分《必須》                                  | ○ 長期留学(90日以上365日以下) ○ 短期留学(14日以上90日未満)                                                                                                    |
| 留学の目的・内容(200字程度)<br>【必須】                  |                                                                                                    |
| 海外渡航歴(5日以上の渡航に関<br>し、渡航先、目約)(100字程<br>度)  |                                                                                                    |
| 補助対象経費 【必須】                               | Eil                                                                                                    |
| 内訳(例:航空運賃20 万円)<br>【必須】                   | //<br>※横浜市世界を目指す若者応援事業実施要綱第4条に掲げる経費                                                                                                    |
| 留学期間(予定)FROM <mark>(必須)</mark>            | ⊊∃∃                                                                                                    |
| 留学期間(予定)TO 【必須】                           | 年 月 日                                                                                                    |
| 交付申請予定額 [必須]                              | P<br>※交付申請額は、高校生1人にかかる補助対象経費に対して、長期留学の場合は1/2以内で上限<br>は150万円とし、短期留学の場合は1/2以内で上限は20万円とする。なお、他の団体等から奨<br>学会等の給付を受けている場合は、その金額を補助対象経費から差しらいた上で、上記に基づ<br>き補助額を算定する。 |

#### 2-2. エントリーフォーム登録

### ※ 添付ファイルのアップロードは、「2-3. BOX(添付資料 アップロード)」を参照してください。

| 添付書類                                                                                              |                                                             |
|---------------------------------------------------------------------------------------------------|-------------------------------------------------------------|
| 以下の添付書類<br>データが不!                                                                                 | はマイページメニューのBOXからアップロードしてください。<br>明な場合、原本のご提出をお願いする場合がございます。 |
| イ本人確認書類 【必須】<br>以下のいずれかの書類の写し<br>・住民票(3か月以内に発行)<br>・マイナンバーカード(表面の<br>み)<br>・健康保険証(住所記載の面を含<br>む)  | 」指定のアップロード先に提出しました。                                         |
| ウ 留学期間と留学先での活動内容<br>が分かる予定表 【必須】                                                                  | □ 指定のアップロード先に提出しました。                                        |
| エ 外国の高校等や受入先機関等の<br>概要が分かるリーフレット等 【必<br>須】                                                        | □ 指定のアップロード先に提出しました。                                        |
| オ 本要項7に定める経費の額及び<br>内訳と経費の支払時期が分かる書<br>類の写し、既に支払っている場合<br>は、領収書の写し <mark>【必須】</mark>              | □ 指定のアップロード先に提出しました。                                        |
| カ 他の団体等から当該留学に係る<br>奨学金等の給付を受けている場合<br>は、それら給付される奨学金等の<br>額及び給付時期が分かる書類の写<br>し                    | ○ 指定のアップロード先に提出しました。 ○ 該当なし ○ 未提出                           |
| キ 外国の高校等や受入先機関等で<br>の学修や活動か許可されているこ<br>とを証明する書類の写し(申請時<br>に提出できない場合は、入手次第<br>速やかに提出すること。)【必<br>須】 | ○ 指定のアップロード先に提出しました。 ○ 未提出                                  |
| ク 在籍する高校等からの推薦書<br>(第2号様式) 【必須】                                                                   | □ 指定のアップロード先に提出しました。                                        |
| ケ 在籍する高校等(高校1年生の<br>場合は、在籍していた中学校)に<br>おける成績表の写し(前年度分)<br>(出欠の実績も含む) 【必須】                         | □ 指定のアップロード先に提出しました。                                        |
| コ 留学に関する作文(第3号様<br>式)(必ず生徒本人が作成するこ<br>と) <mark>【必須】</mark>                                        | □ 指定のアップロード先に提出しました。                                        |

2-2. エントリーフォーム登録

| 逆守事項   |                                            |
|--------|--------------------------------------------|
| 宣善[必須] | □ 横浜市補助金等の交付に関する規則(平成17年11月30日)<br>を遵守します。 |
| 言善《必須》 | □ 横浜市世界を目指す若者応援事業実施要綱を遵守します。               |
| 言語(必須) | □ 横浜市世界を目指す若者応援事業募集要項(長期)を遵守します。           |
|        | 入力内容確認                                     |
|        | マイページトップへ戻る                                |

- ③ 入力後、「入力内容確認」をクリック。
- ④ 入力内容確認後、「送信」をクリック。
   修正が必要な場合は、「戻る」をクリック。
- ⑤ 登録されたメールアドレスにエントリー完了のメールが 届きます。続いてBOX(添付資料アップロード)にて必 要資料をアップロードしエントリー完了となります。

2-3. BOX (添付資料アップロード)

※2025年5月31日まで追加アップロード可

| 「担山次約のブロ羽】                                              | ÷ |
|---------------------------------------------------------|---|
| 「「「「「「「「「」」」「「「」」「「」」「「」」「「」」「「」」「」」「「」」「」」「」」「」」「」」「」」 | ÷ |
| 長期留堂 • 短期留堂                                             | ł |
|                                                         | ÷ |
|                                                         |   |

- ※ 留学先未定の場合、留学先候補の資料をご提出ください。
- ※ 審査は5月31日までに登録・提出された情報で行います。
- ※ 交付決定の通知を受け取った後に留学内容が決定した場合、交付決定後の 書類提出期間に改めて最新の資料をご提出ください。期間は別途ご案内予 定です。
- ※ データが不鮮明な場合、原本のご提出をお願いする場合がございます。

①アップロードするファイル形式が下記であることを確認。

| ドキュメント    | 「doc」、「docx」、「pdf」、「rtf」                                                                                                    |
|-----------|----------------------------------------------------------------------------------------------------|
| プレゼンテーション | 「ppt」、「pptx」                                                                                                    |
| 画像        | <pre>[ai]、「bmp」、「cr2」、「crw」、「dng」、「eps」、 [gif]、「heic」、「jpeg」、「jpg」、「nef」、「png」、 [ps」、「psd」、「raf」、「raw」、「svg」、「svs」、「 tga」、「tif」、「tiff」、「webp」</pre> |
| ビデオ       | 「3g2」、「3gp」、「avi」、「flv」、「m2v」、「m2ts」、<br>「m4v」、「mkv」、「mov」、「mp4」、「mpeg」、「<br>mpg」、「ogg」、「mts」、「qt」、「ts」、「wmv」                                       |

※異なる場合、下記ファイル形式に変換してください。

- 書類を撮影する場合、下記を確認。
  - 【撮影時】書類全体が画面に収まるよう、適切な向きでスマートフォン を持って撮影してください。

【撮影後】以下の点を必ず確認してください。

- 文字が正しい向きで読めること
- 書類の天地左右が正しいこと

#### 2-3. BOX (添付資料アップロード)

- ③アップロードするファイルの名称を下記指定のファイル名に変更。
  - ※ 可能な限り指定のファイル名に変更してください。
  - ※ ファイル名変更が難しい場合は、指定外のファイル名でのアップロー ドも可能です。

| ファイル名                                                                            | 提出資料                                                                                                    |
|----------------------------------------------------------------------------------|----------------------------------------------------------------------------------------------------|
| イ本人確認                                                                            | 以下のいずれかの本人確認書類<br>①住民票(3カ月以内に発行されたもの)<br>②マイナンバーカード(表面のみ)<br>③健康保険証(住所が記載されている面を含む)                                                                             |
| ウー予定表                                                                            | 留学期間と留学先での活動が分かる予定表                                                                                                    |
| エ リーフレット                                                                         | 留学する外国の高校等の概要が分かるリーフレット等                                                                                                    |
| オ 経費<br>※複数ある場合は、<br>以下のように枝番号を付ける<br>オー① 経費(ビザ代)<br>オー② 経費(航空券代)<br>オー② 経費(保険料) | 募集要項7に定める経費の額及び内訳と経費の支払時<br>期が分かる書類<br>既に支払っている場合は、その領収書                                                                                                    |
| カ 他団体奨学金等                                                                        | 他の団体等から当該留学に係る奨学金等の給付を受け<br>ている場合は、それら給付される奨学金等の額及び給<br>付時期が分かる書類                                                                                               |
| キ 留学許可                                                                           | 外国の高校等への留学が許可されていることを証明す<br>る書類(申請時に提出できない場合は、入手次第速や<br>かに提出ください)                                                                                               |
| ク推薦書                                                                             | 在籍する高校等からの推薦書(第2号様式)                                                                                                    |
| ケー成績表                                                                            | 在籍する高校等(高校1年生の場合は、在籍していた<br>中学校)における成績表(前年度分)(出欠の実績も<br>含む)                                                                                                    |
| コ 作文                                                                             | 留学に関する作文(第3号様式)(必ず生徒本人が作<br>成すること)<br>次の3つの項目について、計1,000字~1,200字の日本<br>語による作文<br>・留学の目的や意欲、準備や心構えについて<br>・留学体験をいかした将来の取組<br>・帰国後に自身の留学経験を本市及び周囲へどのよう<br>に権限できるか |

### 2-3. BOX (添付資料アップロード)

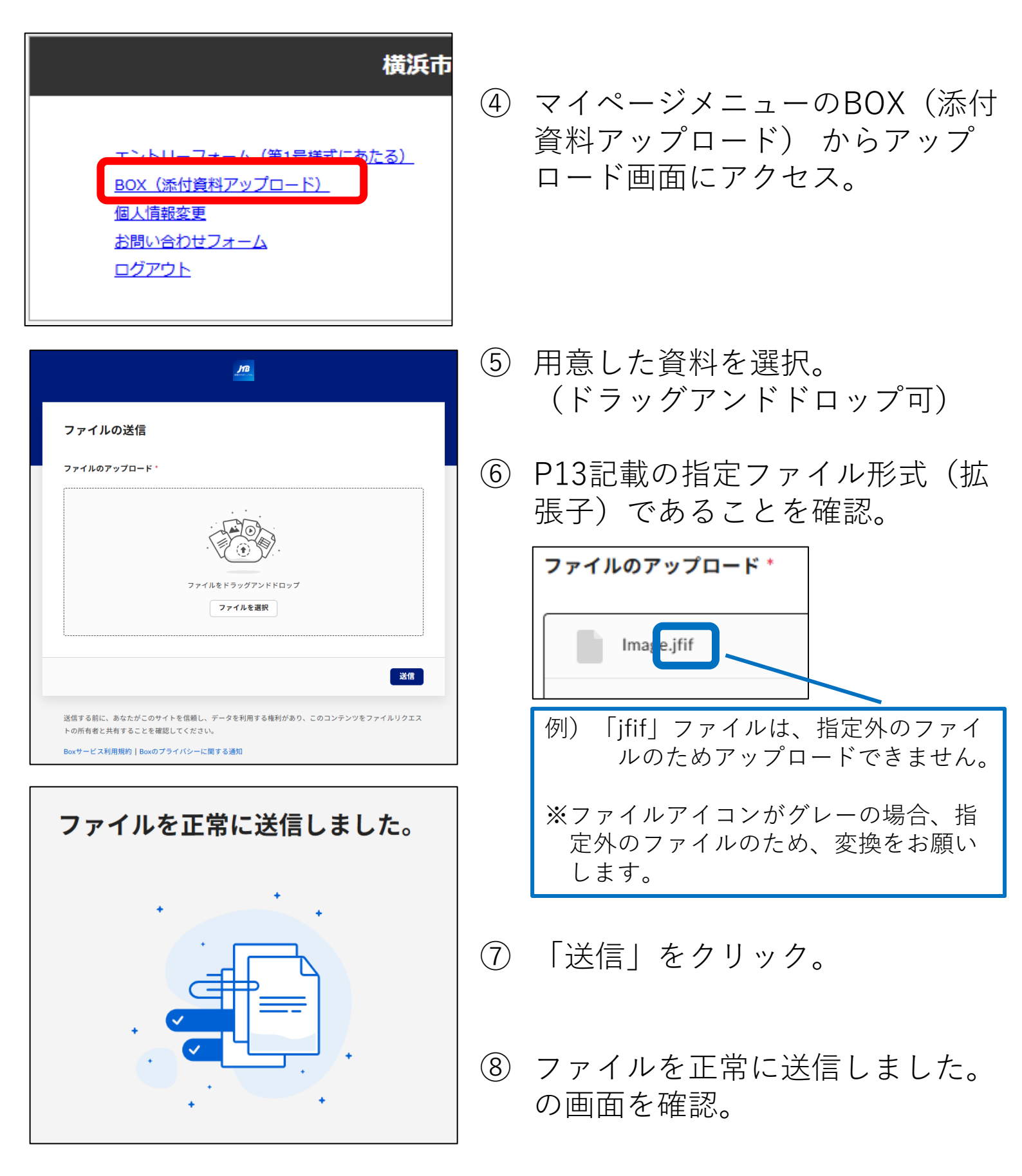

2-4. 個人情報変更

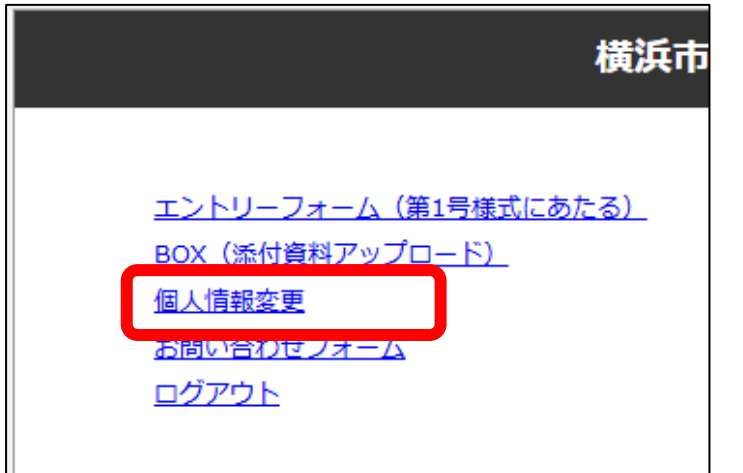

※2025年5月31日まで変更可

 マイページメニューの個人情 報変更から個人情報変更画面 にアクセス。

※情報保護のため、当フォームは60分後に自動終了します。 2025年5月31日まで編集可能なため、 自動終了前にデータ送信後、改めてマイページから編集をお願い します。

|                     | 横浜市世界を目指す若者応援事業                                                                                     |           |
|---------------------|----------------------------------------------------------------------------------------------------|-----------|
|                     | 個人情報変更                                                                                              | ②変更争項を入力。 |
| 必要事項を<br>の要事項を<br>の | にご入力の上、入力内容確認不タン、その後送価不タンを押してください。<br>オームは賃税保護のため間欲から60分後に自動的に終了いたします。<br>ご入力の際は、お時間に余裕を持ってお進めください。 |           |
| 本人                  |                                                                                                    |           |
| 氏名【必須】              | 横浜 三郎                                                                                               |           |
| ふりがな 【必須】           | よこはま さぶろう                                                                                           |           |
| 生年月日 【必須】           | 2008 9 11 9 11 E                                                                                    |           |
| 年齡【必須】              | 16]#t                                                                                               |           |
| 在住要件 【必須】           | ( ⑧ 市内 〇 市外 )在住です。                                                                                  |           |
| 在学委件【必須】            | ( ⑧ 市内 〇 市外 )の商校等に在籍しています。                                                                          |           |
| <b>寧便番号 【必須】</b>    | 227 - 0062                                                                                          |           |
| 現住所(必須)             | 神奈川県 横浜市青葉区                                                                                         |           |
| 現住所2                | 育業台1-1-1                                                                                            |           |
| 在学学校名等 【必須】         | 学校 学校                                                                                               |           |

### 2-4. 個人情報変更

| 課程(必須)                                      | 普通 鍵程                                                                                                    |
|---------------------------------------------|----------------------------------------------------------------------------------------------------|
| 学年(年次) 【必須】                                 | 2fe                                                                                                    |
| (転)入学 【必須】                                  | 2024 )# (4 J)                                                                                                    |
| 卒業予定 【必須】                                   | 2027 )# 3 Jaj                                                                                                    |
| メールアドレス                                     | shitauke2023@jbx.jtb.jp<br>メールアドレスを変更希望の場合は、お問い合わせフォームから事務局へご接続をお除いいたし<br>ます。                                                                                                    |
| これまでに横浜市世界を目指す若<br>者応援事業による補助有熱(必<br>須)     |                                                                                                    |
| 受けていますを選択した場合のみ<br>回答 【必須】                  | <ul> <li>これまでに長期留学の補助を受けています</li> <li>これまでに短期留学もしくは、姉妹校存留学プログラム(~R6)の補助を受けています</li> </ul>                                                                                                    |
| 四進老                                         |                                                                                                    |
| TRACT                                       |                                                                                                    |
| 14.83日<br>氏名 (必須)                           | 横浜 史郎                                                                                                    |
| wate<br>氏名 【必須】<br>連絡先電話勝号 【必須】             | 模英 史郎                                                                                                    |
| wate<br>氏名 (必須)<br>連絡先電話冊号 (必須)<br>現住所 (必須) | 模浜 史郎<br>00 - 0000 - 0000<br>神奈川県 観浜市青葉区青葉台1-1-1                                                                                                    |
| wat<br>氏名 【必須】<br>連絡先電話番号 【必須】<br>現住所 【必須】  | 模浜 史郎         00       - 0000         +       - 0000         +       -          -          -          -          -          -          -          -          -          -          -          -          -          -          -          -          -          -          -          -          -          -          -          -          -          -          -          -          -          -          -          -          -          -          -          - |

- ③ 入力後、「入力内容確認」を クリック。
- ④ 入力内容確認後、「送信」を クリック。
   修正が必要な場合は、「戻 る」をクリック。
- ⑤ 登録されたメールアドレスに 個人情報変更完了のメールが 届きます。

2-5.お問い合せフォーム (ご不明点がある場合、こちらからご連絡ください。)

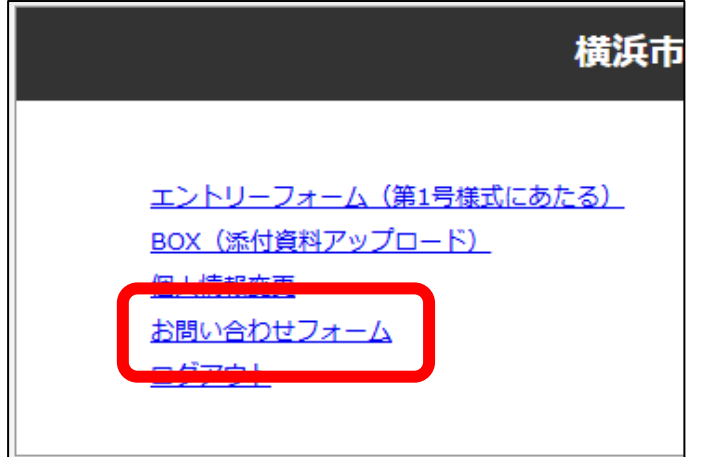

 マイページメニューのお問い 合せフォームからお問い合せ フォームにアクセス。

### 2-6. ログアウト

| 横浜市                                                                             |                                                   |
|---------------------------------------------------------------------------------|---------------------------------------------------|
| <u>エントリーフォーム(第1号様式にあたる)</u><br>BOX(添付資料アップロード)<br>個人情報変更<br>あらい日わセンオーム<br>ログアウト | <ol> <li>         ・         ・         ・</li></ol> |